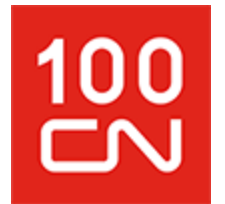

CN eBusiness is now CN One. Some users may need to clear their cache or delete their browsing history to access CN One.

The steps:

Internet Explorer:

- 1. Select **Tools > Internet Options**.
- 2. In the General tab, under Browsing History, press **Delete**.
- 3. Make sure that **Temporary Internet files and website files** and **Cookies and website data** are checked, then press **Delete**.
- 4. Apply the changes, then press OK.
- 5. Close all open browser windows, and re-launch Internet Explorer to login.

## Chrome:

- 1. Select Settings > Advanced > Clear Browsing Data.
- 2. Select All Time, then press Clear Data.
- 3. Close all open browser windows, and re-launch Chrome to login.